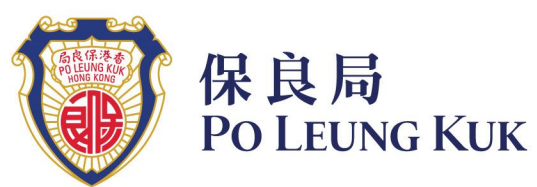

於1878年成立的慈善機構 A charity established since 1878

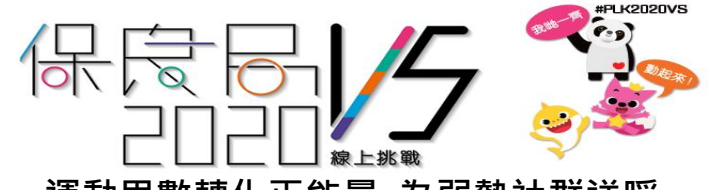

運動里數轉化正能量 為弱勢社群送暖

敬啟者:為配合年度主題「運動高飛」·本局特意推出「保良局 2020 Virtual Sport 線上挑戰」電子平台,鼓勵學生及家長每日抽時間做運動,並透過運動里數轉化 為保良局各項安老服務,送贈有需要人士,為運動多添一份意義。

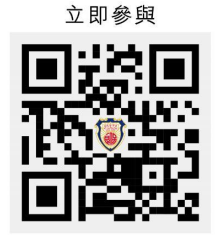

謹啟

#### 随時「跑」靈活自主 一家大細立即組隊挑戰!

活動鼓勵參加者以個人或家庭形式組隊參與·並於3月15日前完成線上挑戰·「跑經」六大「虛擬檢查站」·以完成累計200公里的行程! 有關活動費用全免·敬請踴躍支持·以運動精神將祝福送給弱勢社群。請即登入活動網址 <u>https://vs2020.plk.org.hk</u>或掃描 QR 圖碼·以了解活動 詳情及報名。

敬請 積極參與並呼籲身邊友好慷慨捐助,鼎力支持這項極具意義的活動,藉此帶動運動風氣, 並培養學生身、心健康。

*衷心感謝你的支持*!

此 致

各位家長/監護人

保良局主席兼屬校總校監 馬清楠律師太平紳士 与情格

二零二零年一月

#### 賽事資訊

首階段活動以「環 繞 香港200公里」為活動主題,鼓勵參加者將運動融入生活,時時行善。 參加者需於10星期內完成「環繞香港」的200公里虛擬目標,並為安老服務籌募善款。 當參加者透過跑步或步行達成指定里數,將等同「抵達」相應虛擬地標,即可換取 指定的禮品與精美獎牌,又或由活動贊助商/善長代表參加者送贈「醫●食●住●行」 各項服務予有需要長者,將運動轉化為心意,實踐以運動行善。

| Check<br>Point | 虛擬「途經」地標             | 累積里數   | 紀念品 / 心意捐助(1 名長者受惠)                |
|----------------|----------------------|--------|------------------------------------|
| 1              | 銅鑼灣保良局<br>二級歷史建築中座大樓 |        | 参加者凡成功登記即可獲<br>赠防蚊手帶               |
| 2              | 馬灣                   | 25 km  | (醫)享用保良局陪診服務                       |
| 3              | 元朗保良局青年緣洲            | 50 km  | (食)於保良局社區飯堂享用一頓<br>營養熱餐            |
| 4              | 西貢保良局賽馬會<br>北潭涌渡假營   | 100 km | (住)接受保良局職業治療師作家<br>居安全評估           |
| 5              | 鶴咀                   | 150 km | (行)接受保良局物理治療師上門<br>提供合適運動          |
| 6              | 回到保良局中座              | 200 km | 參加者成功完成 200 運動公里挑戰,便可獲得紀念獎牌及活動紀念品。 |

香港禮頓道六十六號 66 Leighton Road, Hong Kong T: 2277 8888 F: 2576 4509 E: plkinfo@poleungkuk.org.hk www.poleungkuk.org.hk

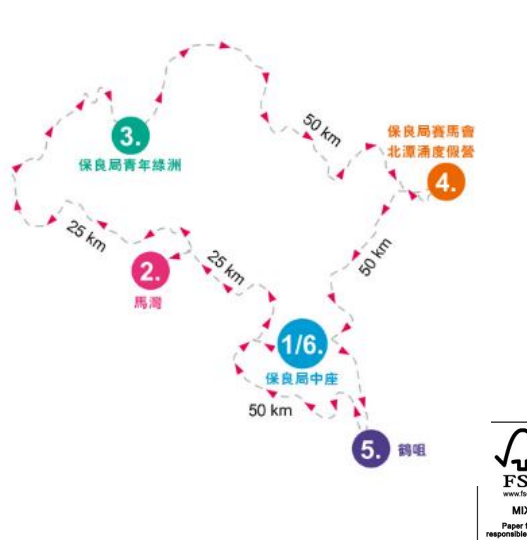

LH6 06/19/90K

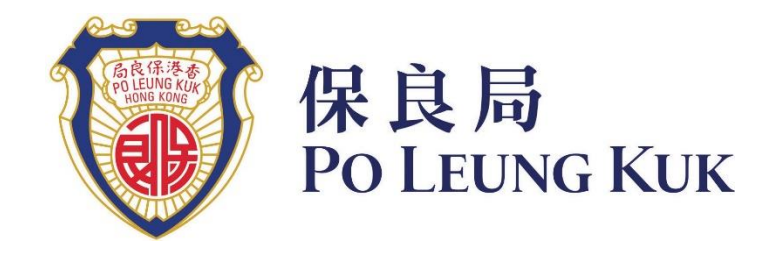

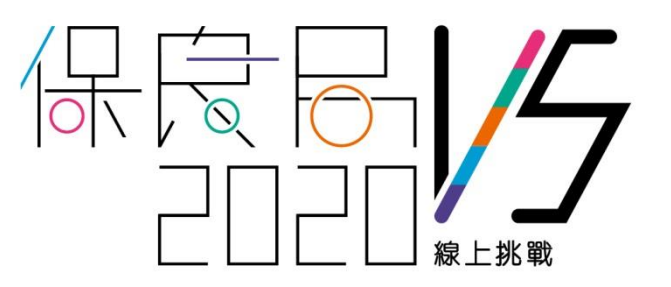

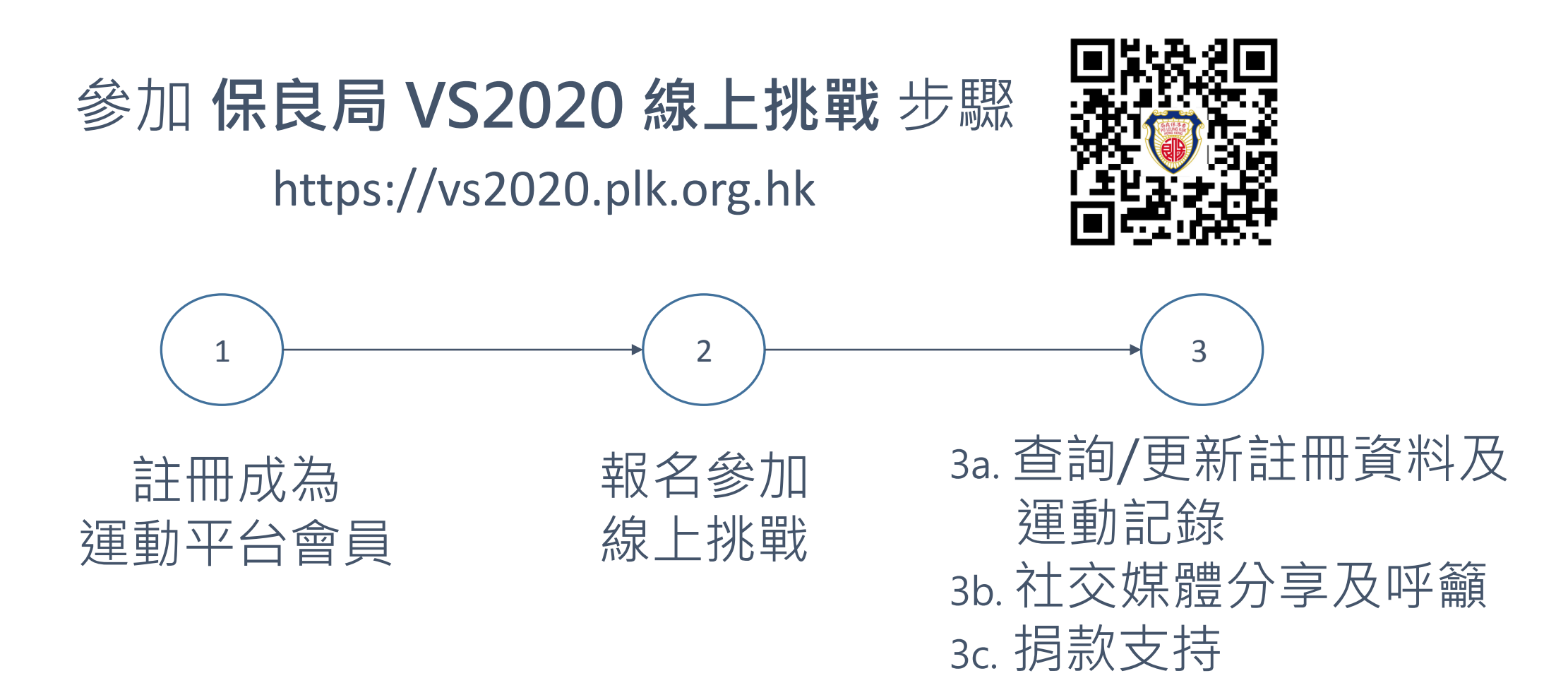

# (1) 註冊成為運動平台會員

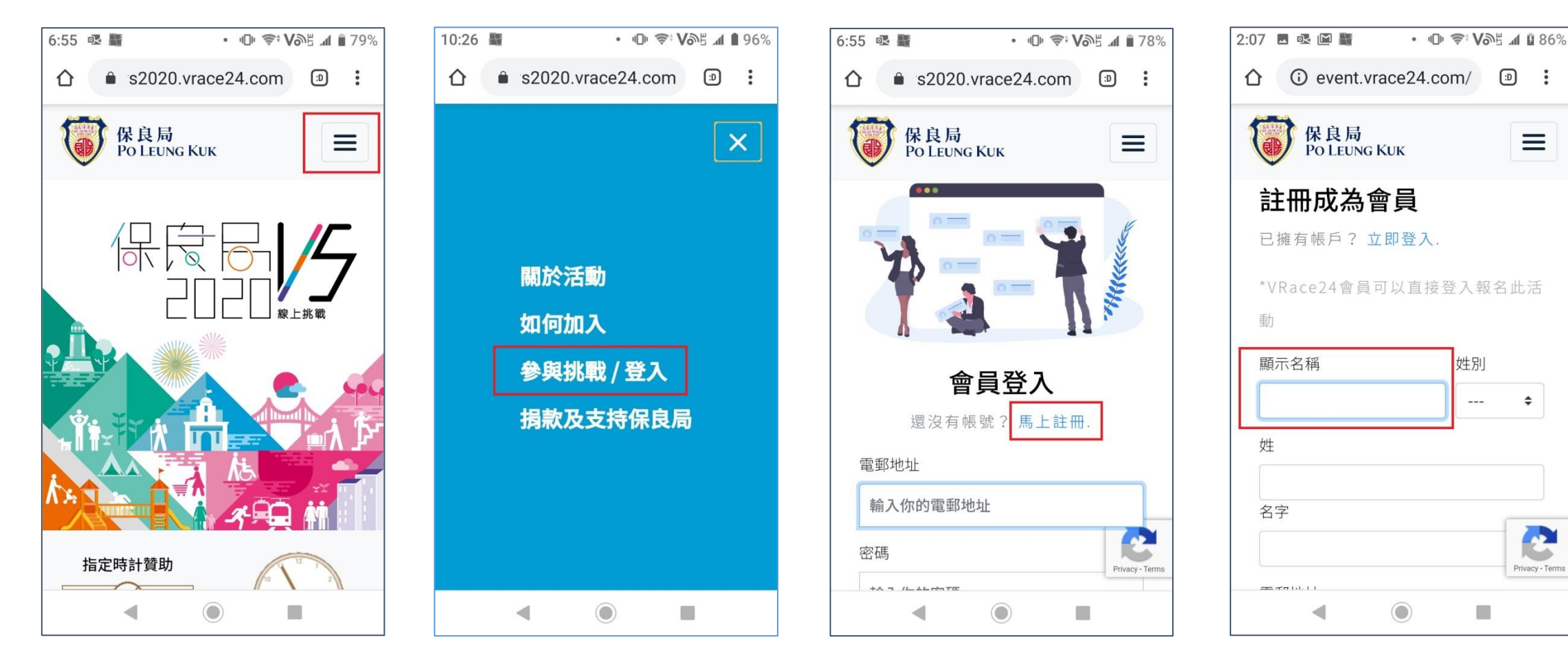

1. 在主頁按菜單鍵 2. 選擇「參與挑戰/登入」 3. 點選「馬上註冊」連結

4. 輸入顯示名稱,這是 你在平台上的專有名字

# (1) 註冊成為運動平台會員

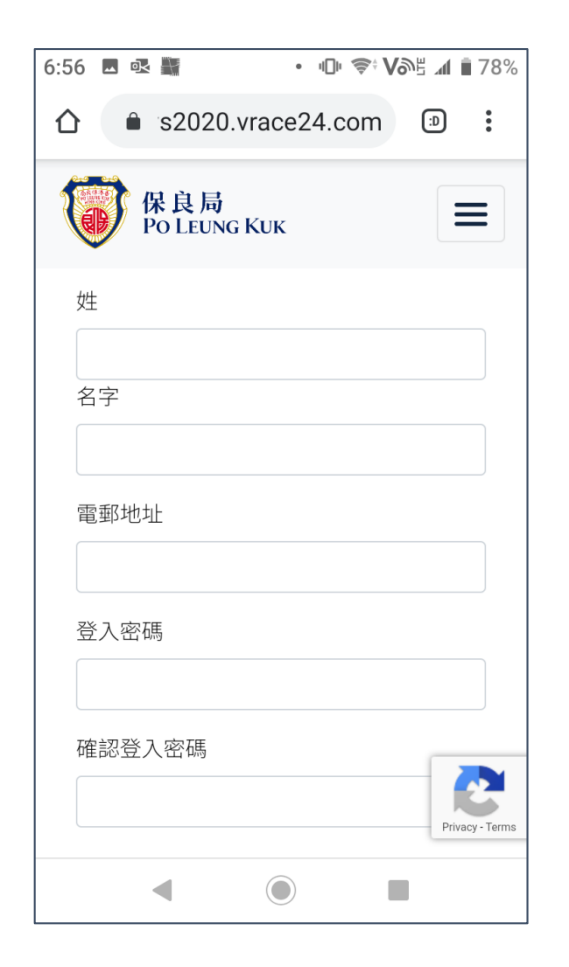

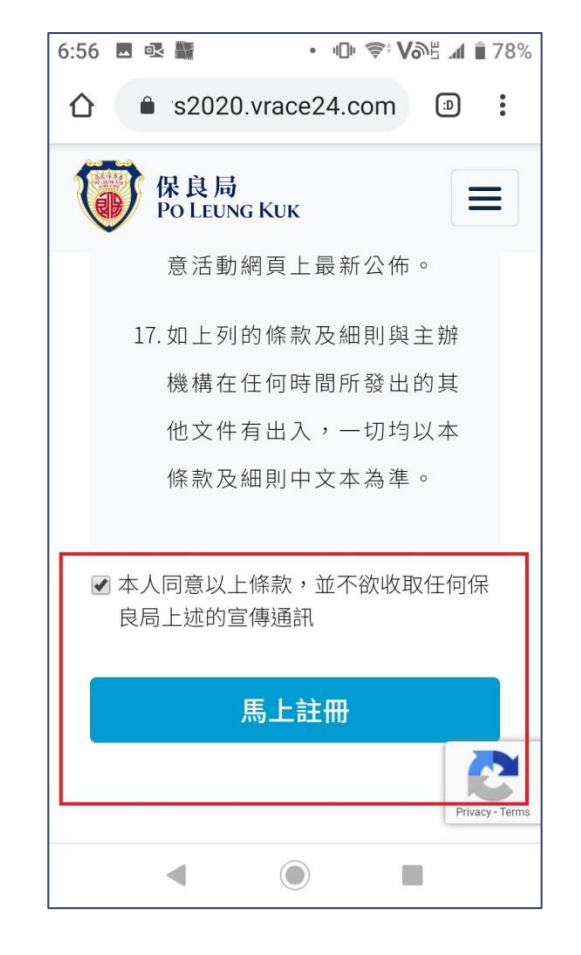

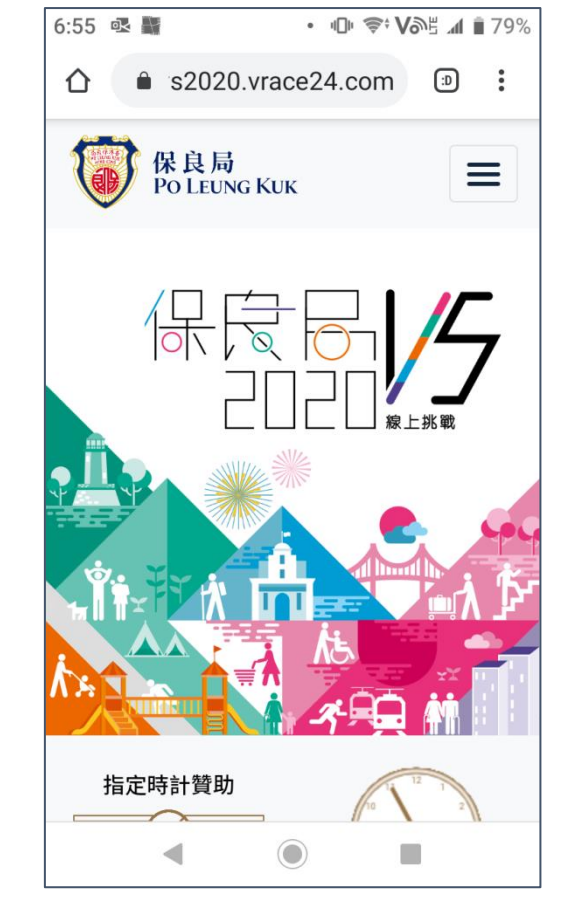

7. 成功註冊後返回主頁

5. 輸入基本資料,密 碼最短要有8個字 6. 閱讀及確認條款,然 後按「馬上註冊」提交

3

#### (2) 報名參加線上挑戰

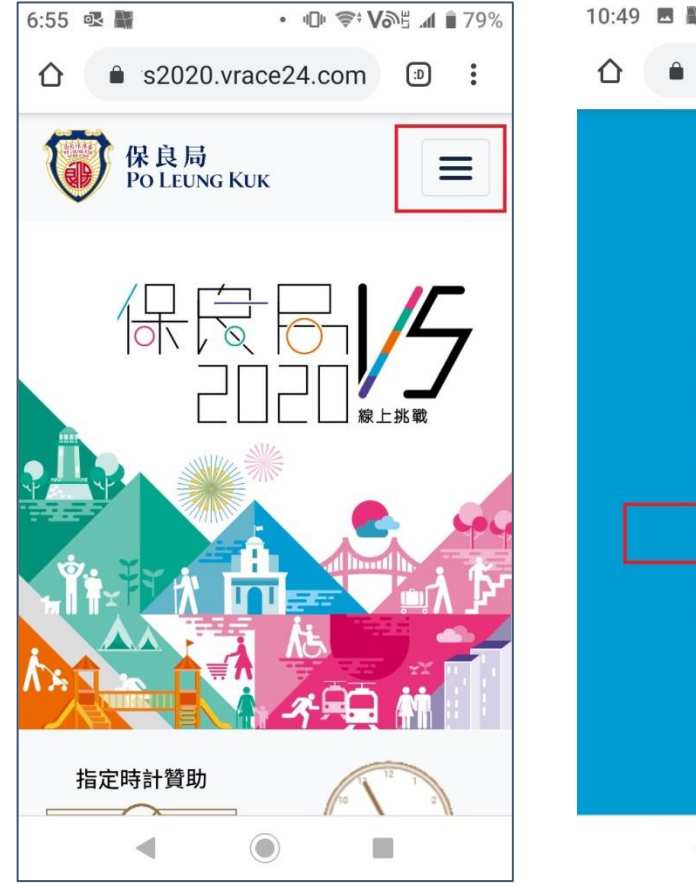

| 10:49 🖪 📓 | • 🕕 奈 Võë 📶 🛢 95% |
|-----------|-------------------|
|           | ce24.com 🔊 :      |
|           |                   |
|           | ×                 |
|           |                   |
| 關於活動      |                   |
| 如何加入      |                   |
| 登出        |                   |
| 立即報名      |                   |
| 捐款及支      | 持保良局              |
|           |                   |
|           |                   |
|           |                   |
| 4 (       |                   |
|           |                   |

| 2:00 🖾 🎆                               | • • • 🗣 🍣 • 🕼 84% |  |  |  |  |  |
|----------------------------------------|-------------------|--|--|--|--|--|
| 保良局<br>Po Leung Kuk                    |                   |  |  |  |  |  |
| 報名組別*                                  |                   |  |  |  |  |  |
| 公眾人         保良局屬           士         校 | 保良局社會服務<br>單位     |  |  |  |  |  |
| 捐款港幣\$20即可參與挑戰                         |                   |  |  |  |  |  |
| 單位類別                                   |                   |  |  |  |  |  |
| 小學                                     | \$                |  |  |  |  |  |
| 單位名稱                                   |                   |  |  |  |  |  |
| 保良局陳維周夫人紀念                             | ≳學校 ◆             |  |  |  |  |  |
| 報名身份*                                  |                   |  |  |  |  |  |
| 個人家庭                                   | Privacy - Terms   |  |  |  |  |  |
| •                                      |                   |  |  |  |  |  |

| 2:56 🔟 🎆            | • 📚 Võe 📶 🛚 100% |                 |
|---------------------|------------------|-----------------|
| 保良局<br>Po Leung Kuk |                  | ≡               |
| 報名身份*<br>個人家庭       |                  |                 |
|                     |                  |                 |
| 登記者/聯絡人             |                  |                 |
| 稱調*                 |                  |                 |
| 小姐先生                |                  |                 |
| 姓氏* 谷               | 3字*              |                 |
|                     |                  |                 |
| 電郵地址*               |                  |                 |
|                     |                  | 2               |
| 雷話號碼*               |                  | Privacy - Terms |
| ◀ ()                |                  |                 |

4. 選擇以個人或

家庭名義報名

1. 在主頁按菜單鍵

2. 選擇「立即報名」

3. 選擇「保良局屬校」 報名組別,並選擇所屬 學校類別及名稱

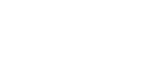

(2) 報名參加線上挑戰

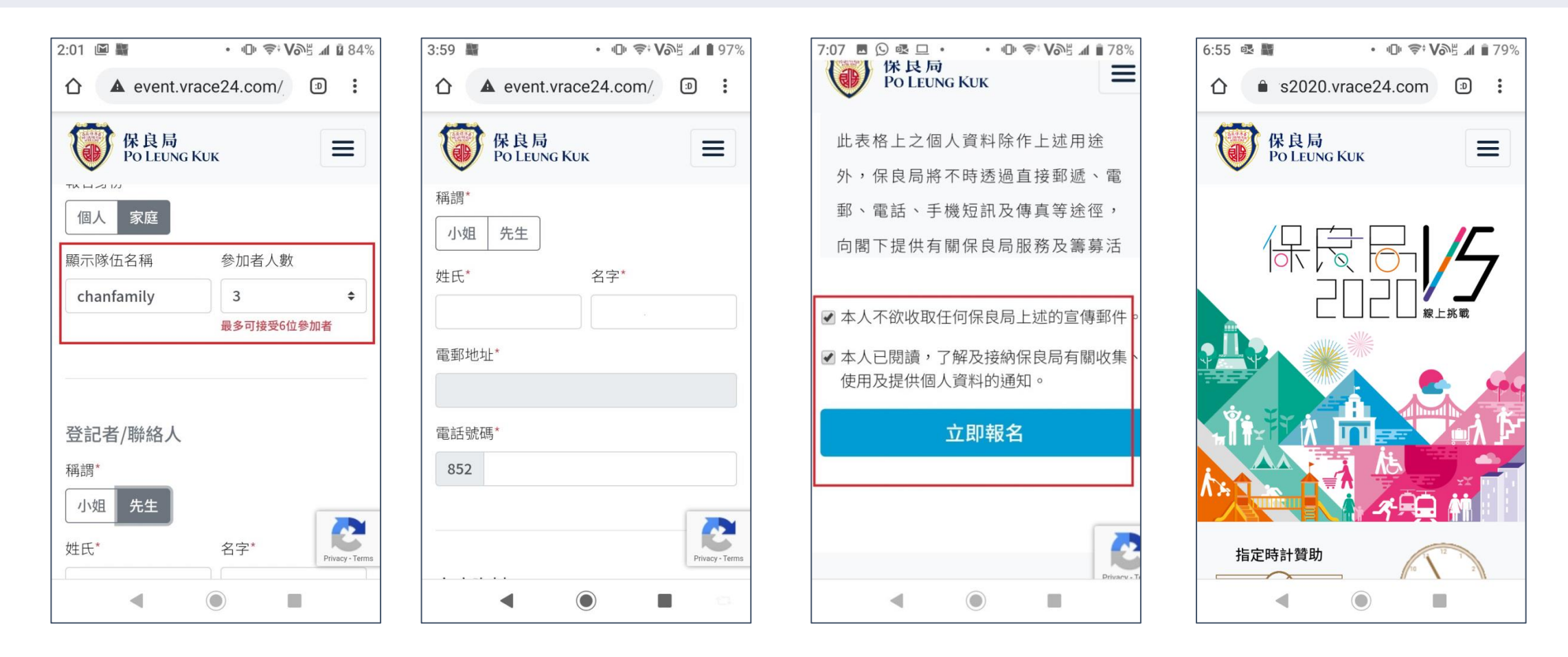

5. 如以家庭名義報名, 6. 輸入其他所需資料。 須輸入隊伍名稱及人數。 如以家庭名義報名, 隊伍名稱將會是全隊人 須填寫各成員姓名。 在平台上的專有名字。

**7.** 閱讀及點選合適條款, 然後按「立即報名」提交 8. 成功報名後返回主頁

## (3a) 查詢/更新註冊及運動記錄

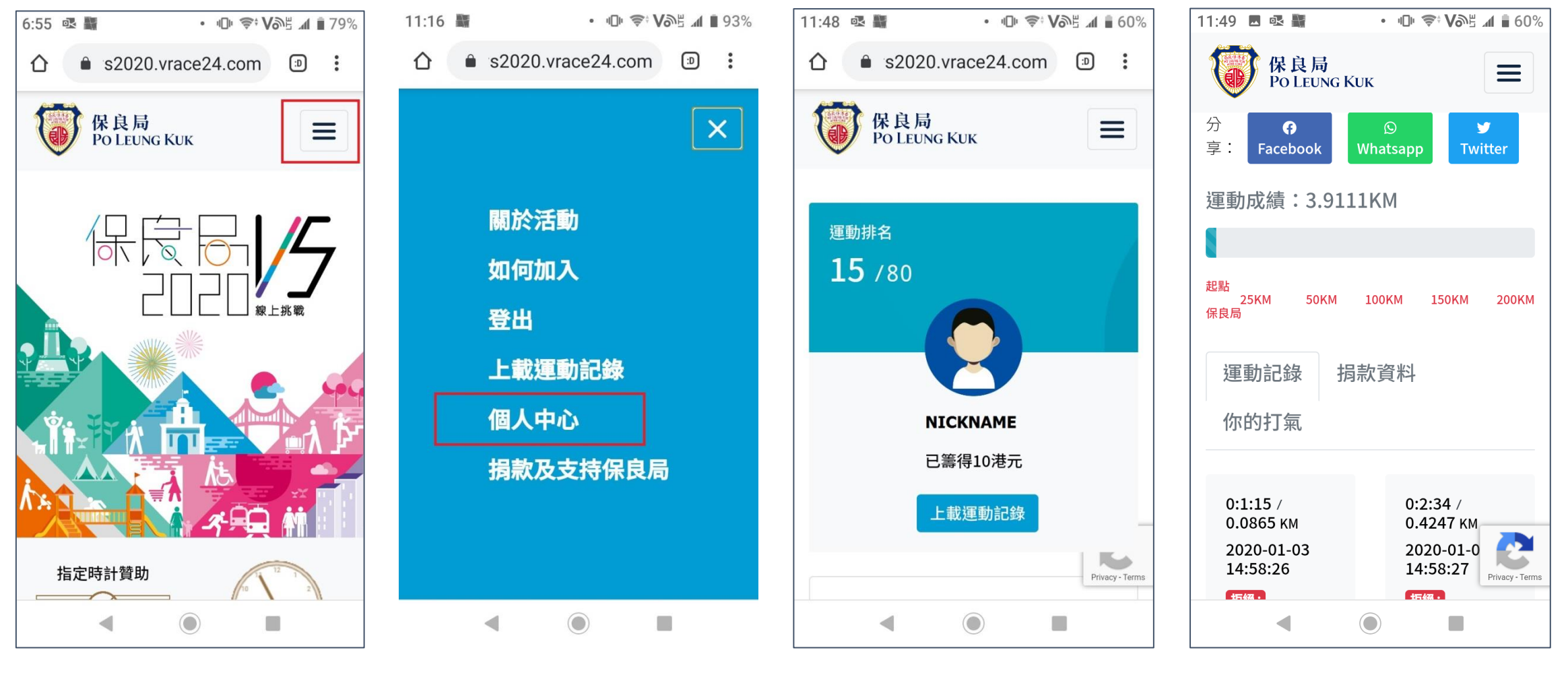

1. 在主頁按菜單鍵

2.選擇「個人中心」

3. 查詢/更新註冊資料

6

## (3a)查詢/更新註冊及運動記錄

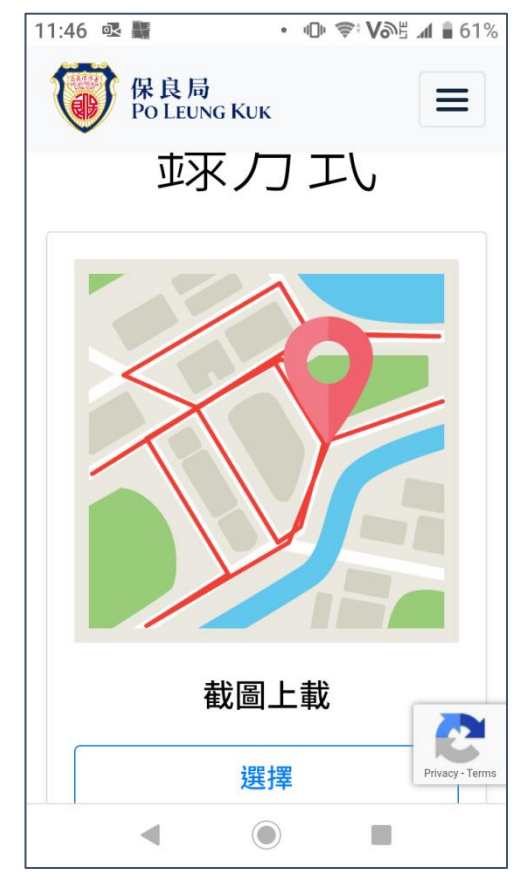

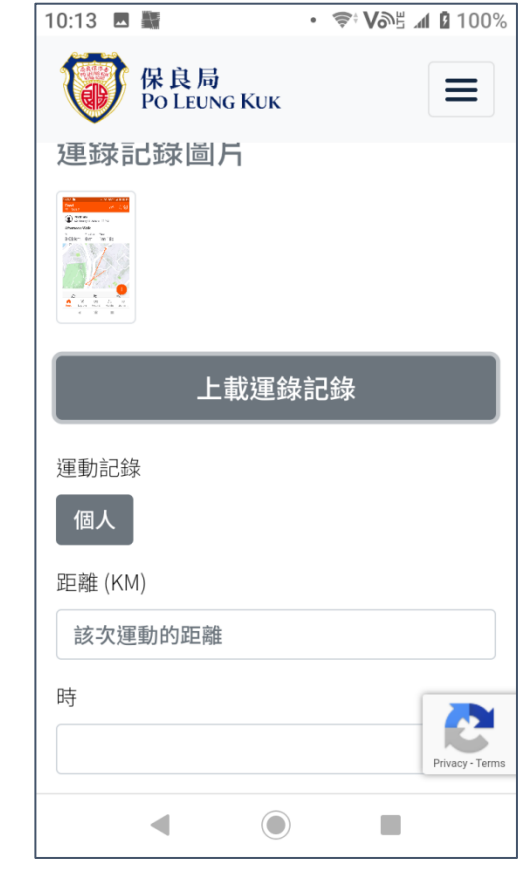

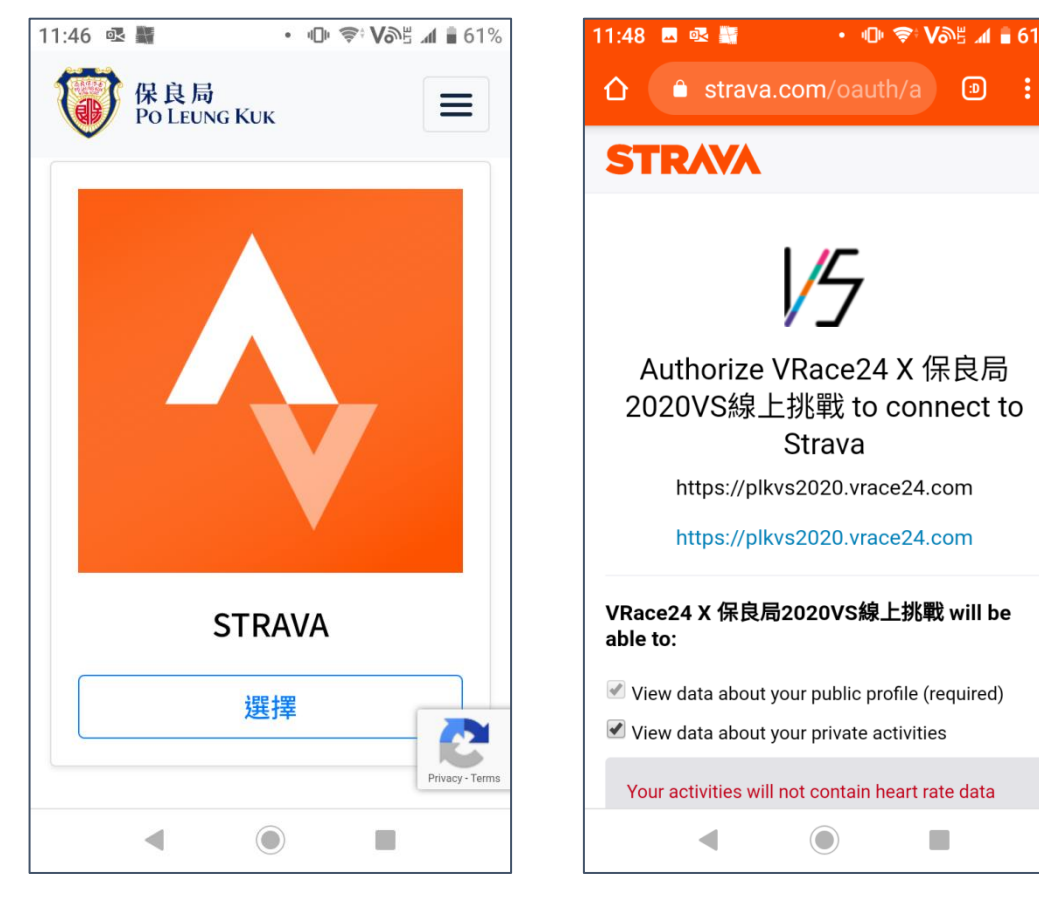

8. 第一次從STRAVA傳取運 動記錄時需授權平台可讀取 你在STRAVA 的運動數據(不 適用於家庭名義參加者)

• 🕕 🗢 Vol 📶 🖥 61%

5. 在你的運動計時App 進行截圖後,上載到平 台作為運動記錄

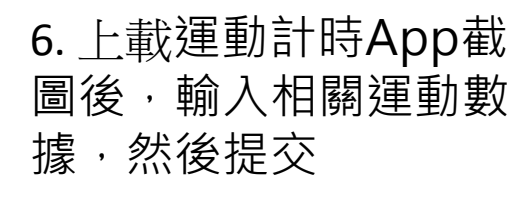

7. 個人名義參加者,如 使用STRAVA運動計時 App,可將運動記錄直 接傳送到平台 (不適用於 家庭名義參加者)

### (3b) 透過社交媒體進行分享及呼籲

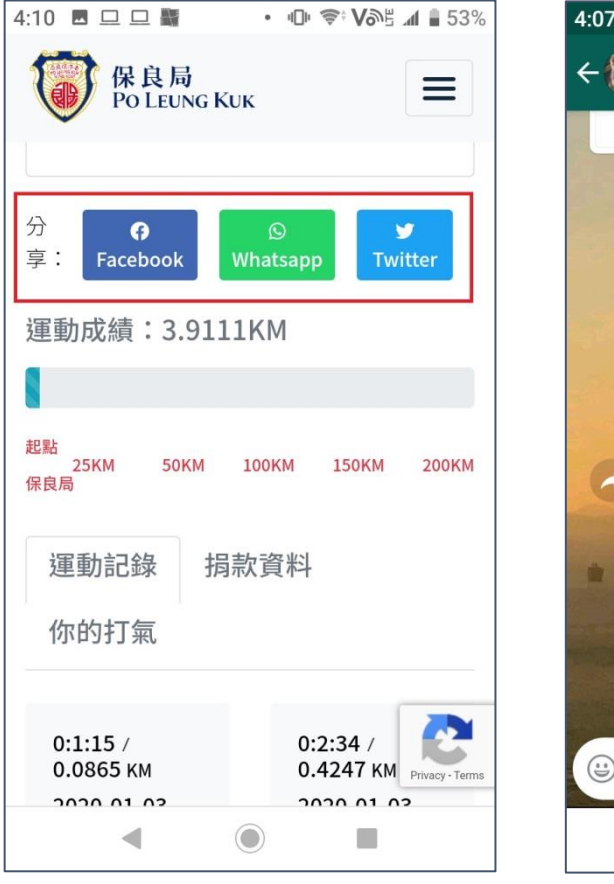

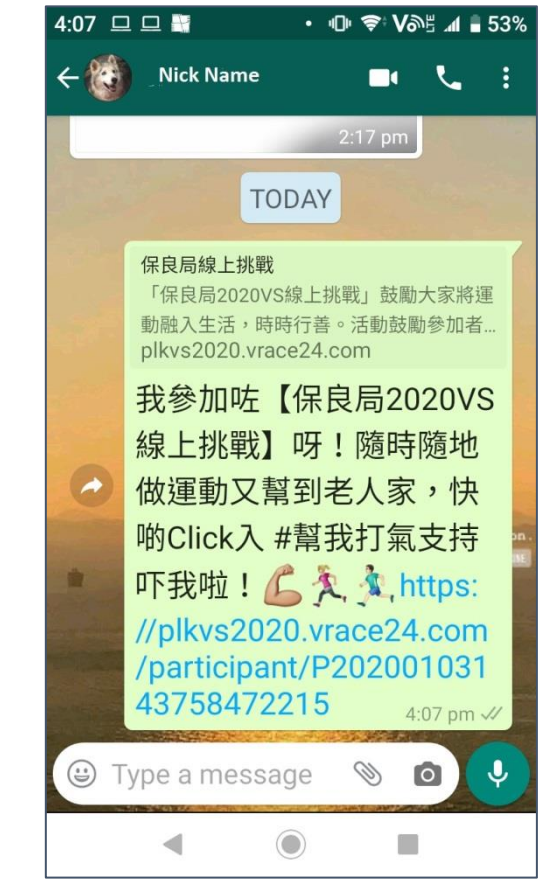

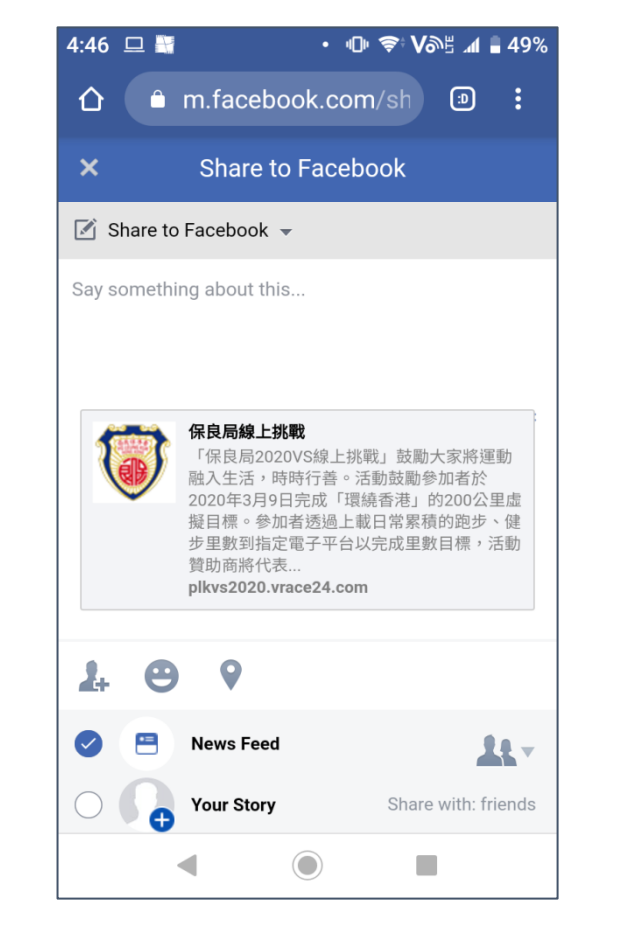

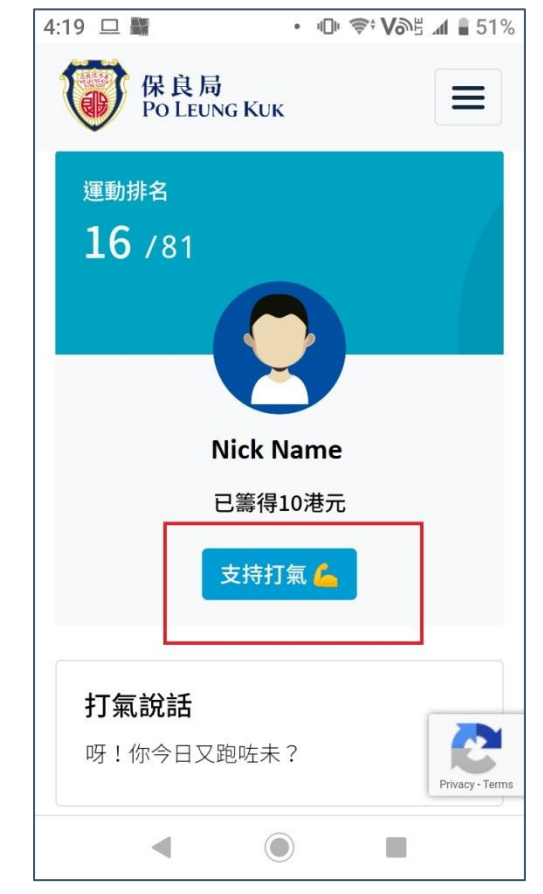

1. 參加者於「個人中 心」選取社交媒體 2. 介紹保良局VS2020線上挑 戰及參加者呼籲的信息在參 加者的Whatsapp產生,可即 時發送。 3.推介保良局VS2020線上挑 戰的Facebook動態消息(News Feed)或故事(Story) 貼文會自 動產生,可即時發佈。 4. 朋友可使用貼文或 信息的連結直接進入 參加者的「個人中心」 頁面捐款及打氣。 8

## (3c) 捐款支持個別參加者或家庭

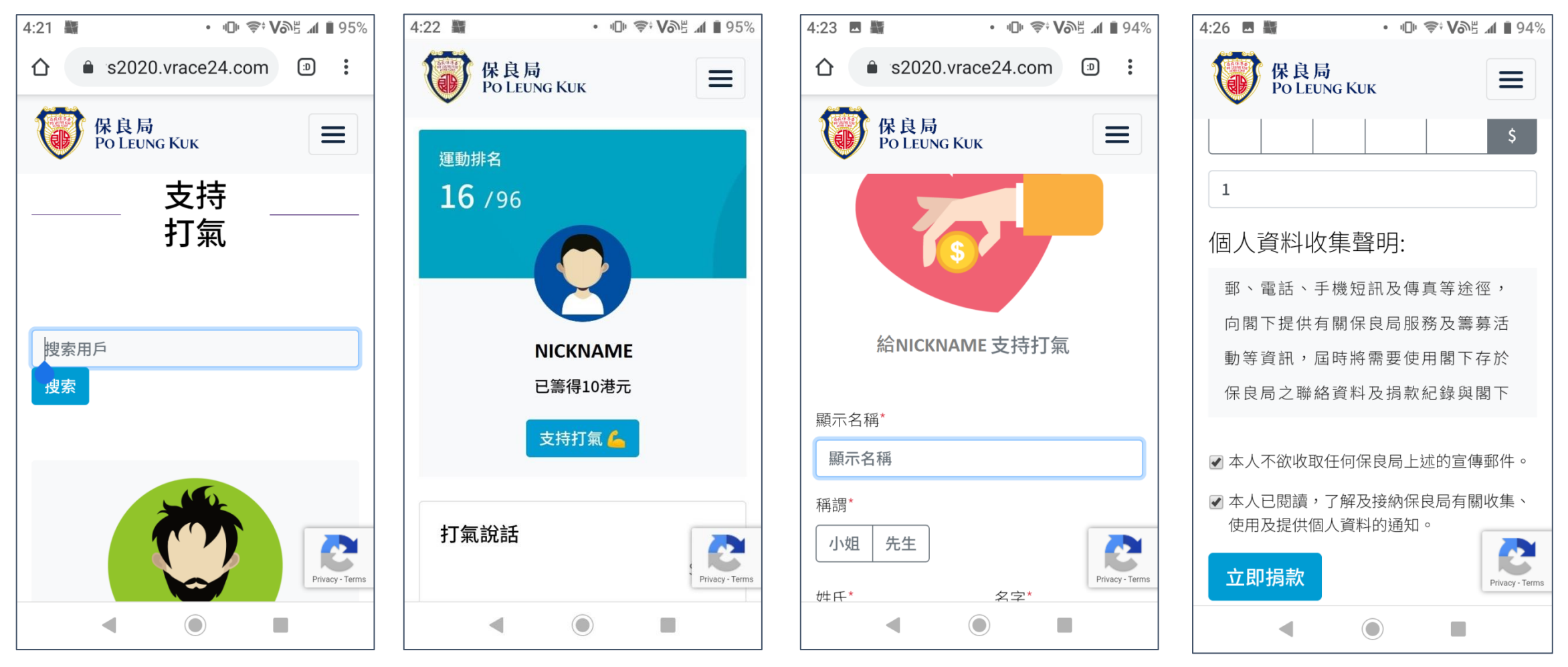

 瀏覽專頁「支持打 氣」欄目,搜尋你想
 支持的對象顯示名稱 2. 進入支持對象的打氣 頁面後,按頭像下的 「支持打氣」連結 3. 輸入捐款及打氣資料

4. 閱讀及點選合適條款,

然後按「立即捐款」提交

## (3c) 捐款支持個別參加者或家庭

| 4:37 № 📾 • 🕕 🐨 Võis 📶 92% | 9:16 M • U • VOE 1 1 84%                     | 4:39 🕸 📾 • "U" ኛ Või≞ ⊿ 🛙 92% | 4.41 LMU 22 MM • 1UP ♥ VONE AT 22% |
|---------------------------|----------------------------------------------|-------------------------------|------------------------------------|
| 保良局<br>PO LEUNG KUK       | 保良局     Po LEUNG KUK                         | ☆ mpaymall.com/MPa            |                                    |
|                           | 捐款途徑:*<br>・ <b>VISA</b>                      | mPay Payment Service          | 保良局<br>Po LEUNG KUK     ■          |
| 個人資料<br>確認損款<br>計劃名稱:     | Mastercard<br>「八達通<br>Octopus                | Pay safer with mPay           | 口成功收到图下                            |
| 保良局 2020 VS 線上挑戰          |                                              |                               | 口此切权到阁下                            |
| 捐款金額:                     | 個人資料收集聲明:                                    | 訂單編號 D200115043949904         | 的捐款 🥳                              |
| \$100                     | 此表格上之個人資料除作上述用途外,保良局<br>將不時透過直接郵遞、電郵、電話、手機短訊 | 商戶名稱 PO LEUNG KUK             | 捐款參考編號:D200115043949904            |
| 稱謂*                       | 及傳真等途徑,向閣下提供有關保良局服務及                         | 訂單總額 HKD 1 00                 | 返回主直                               |
| 先生                        | 籌募活動等資訊,屆時將需要使用閣下存於保<br>良局之聯絡資料及捐款紀錄與閣下通訊。如不 |                               |                                    |
| 著長姓氏*                     | 擬收取,請在以下方格內加「✔」。                             |                               |                                    |
| 陳                         | ✓ 本人不欲收取任何保良局上述的宣傳郵件。                        |                               |                                    |
| 頁頂 ^ 善長名字*                | 本人已閱讀,了解及接納保良局有關收集, 使巴<br>及提供個人資料的通知。        | CONTINUE 繼續                   |                                    |
|                           | ◀ ◎ ■                                        |                               |                                    |
|                           |                                              | []                            |                                    |

5. 跳轉到保良局網站捐 款專頁

- 6. 核對捐款資料後,選 擇捐款途徑及確認條款, 然後按「提交捐款」
- 7. 按支付平台畫面指示 完成捐款程序。

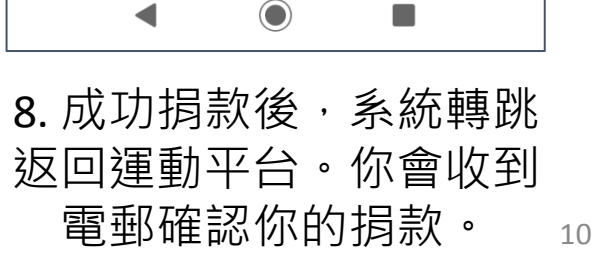